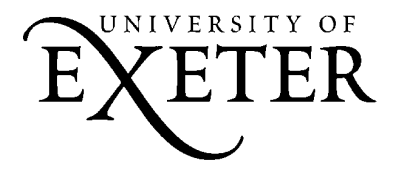

# How to install and set up Symantec AntiVirus 10 on a Windows PC

### **Information Services**

These notes explain how to install **Symantec AntiVirus 10.0 ('SAV')**, the University's licensed anti-virus software, on a Windows PC. **If you have an Apple Mac, you need a different set of notes to install Norton AntiVirus.** 

University computing regulations require you to have an up-to-date virus protection program running on any computer attached to the University network (including ResNet). If you don't have this protection you risk losing your own work and causing inconvenience and delay to other computer users and support staff.

SAV is available for University staff and students free of charge on the Information Services *it*CD. Depending on your University status, you may need to fill in a license form giving your name, address and some details of your computer. This is a legal requirement of the agreement between the University and Symantec.

The most important conditions of the licence are:

- You will not make any copies of the installation CD or allow anyone else to make copies.
- You will only use the CD to install SAV on your own PC.
- When you leave the University you will remove SAV from your PC.

If you have problems installing or using SAV, please contact the Information Services IT Helpdesk – e-mail *helpdesk@exeter.ac.uk* or phone **01392 263934** (**7-3934** from a study bedroom phone, **3934** from a University internal phone).

### 1 REMOVE PREVIOUS ANTI-VIRUS SOFTWARE

Before installing SAV 10 you must remove **all** other anti-virus software (including earlier versions of SAV itself) from your PC. If SAV is installed while other anti-virus software is still present, the programs may conflict and fail to work properly.

20

This example describes removing Norton AntiVirus (NAV). If your PC has an anti-virus package from another supplier, the steps will be the same, but you will have to find and remove the specific software that you were using.

| 1.1 | Open the Control | Close all other software that you have running |          |
|-----|------------------|------------------------------------------------|----------|
|     | Panel            | on your PC.                                    | to eithe |

From the main Windows desktop screen, go to either Start / Control Panel or Start / Settings / Control Panel, depending on your Windows settings.

From the options in the Control Panel (these may be shown as a list of titles or as icons, depending on your Windows settings), double-click **Add or Remove Programs**.

1.3 Remove the previous software

Choose Add or Remove Programs

1.2

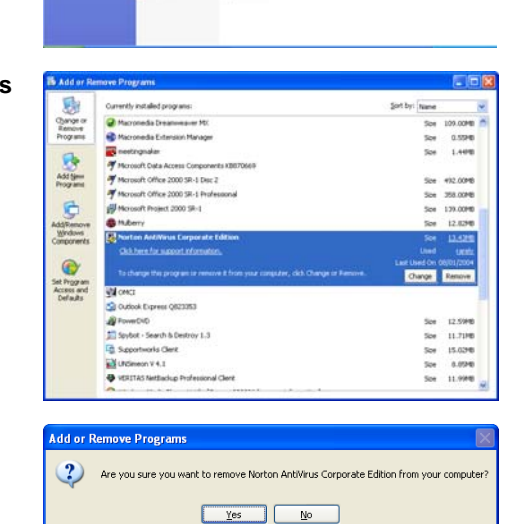

Find the name of your previous anti-virus software in the list and click its name to select it.

Click the **Remove** button.

If you are removing NAV, you must also repeat step 1.3 to remove **LiveUpdate** as well. There may also be an item called **LiveReg**, which should be removed in the same way.

#### Click Yes.

Wait for the process to finish and follow any instructions that appear on your screen. You may have to restart your PC.

1.4

Are you sure?

### INSTALLING SAV

The *itCD* supplied by Information Services will install SAV with the settings needed for use at the University of Exeter.

2.1 Run the *it*CD Close all other software that you have running Fo on your PC.

🗒 Syma

License Agreement

Put the CD in your PC's CD drive and wait for the CD to open.

If the CD does not start automatically, use **My Computer** or **Windows Explorer** to view the contents of the CD. Find the file **index.htm** on the CD and double-click its name.

2.2 Welcome

2

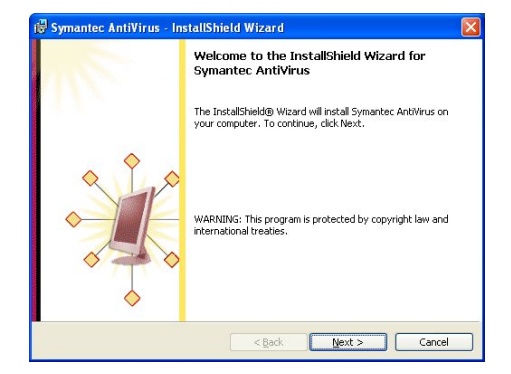

Follow the links in the CD content to find the **Virus protection** page. Read the information and click the link to start the installation.

Follow the instructions on screen and contact the Information Services IT Helpdesk if you have any problems.

When this first InstallShield Wizard window appears, click **Next**.

2.3 License Agreement

SYMANTEC SOFTWARE LICENSE AGREEMENT
SYMANTEC CORPORATION AND/OR ITS SUBSIDIARIES ("SYMANTEC") IS
WILLING TO LICENSE THE SOFTWARE TO YOU AS AN INDIVIDUAL, THE
COMPANY, OR THE LEGAL BUTHITY THAT WILL BU UTILIZING THE
SOFTWARE (REFERENCED BELOW AS 'YOU'' OR 'YOUR') ONLY ON THE
CONDITION (OR THE LEGAL BUTHITY THAT WILL BUT UTILIZING THE
SOFTWARE (REFERENCED BELOW AS 'YOU'' OR 'YOUR') ONLY ON THE
CONDITION THAT YOU ACCEPT ALL OF THE BERGY OF THIS IS A LEBAL
AND ENFORCEABLE CONTRACT BETWEEN YOU AND THE LICENSE
AGREEMENT, READ THE TERMS AND CONDITIONS OF THIS LICENSE
AGREEMENT, READ THE TERMS AND CONDITIONS OF THIS LICENSE
AGREEMENT, READ THE TERMS AND CONDITIONS OF THIS LICENSE
AGREEMENT, READ THE TERMS AND CONDITIONS OF THIS LICENSE
AGREEMENT, READ THE TERMS AND CONDITIONS OF THIS LICENSE
AGREEMENT, READ THE TERMS AND CONDITIONS OF THIS LICENSE
AGREEMENT, READ THE TERMS AND CONDITIONS OF THIS LICENSE
AGREEMENT, READ THE TERMS AND CONDITIONS OF THIS LICENSE
AGREEMENT, READ THE TERMS AND CONDITIONS OF THIS LICENSE
AGREEMENT, READ THE TERMS AND CONDITIONS OF THIS LICENSE
AGREEMENT, READ THE TERMS AND CONDITIONS OF THIS LICENSE
AGREEMENT, READ THE TERMS AND CONDITIONS OF THIS LICENSE
AGREEMENT, READ THE TERMS AND CONDITIONS OF THIS LICENSE
AGREEMENT, READ THE TERMS AND CONDITIONS OF THIS LICENSE
AGREEMENT. READ THE TERMS AND CONDITIONS OF THIS LICENSE
AGREEMENT. READ THE TERMS AND CONDITIONS OF THIS LICENSE
AGREEMENT. READ THE TERMS AND CONDITIONS OF THIS LICENSE
AGREEMENT. READ THE TERMS AND CONDITIONS OF THIS LICENSE
AGREEMENT. READ THE TERMS AND CONDITIONS OF THIS LICENSE
AGREEMENT. READ THE TERMS AND CONDITIONS OF THIS LICENSE
AGREEMENT.
INTERVIEWENT OF THE LICENSE
AGREEMENT AND CONDITIONS AND THE LICENSE
AGREEMENT.
INTERVIEWENT AND AGREEMENT
INTERVIEWENT AND AGREEMENT
INTERVIEWENT AND AGREEMENT
INTERVIEWENT AND AGREEMENT
INTERVIEWENT AND AGREEMENT
INTERVIEWENT AND AGREEMENT
INTERVIEWENT AND AGREEMENT
INTERVIEWENT AND AGREEMENT
INTERVIEWENT AND AGREEMENT
INTERVIEWENT AND AGREEMENT
INTERVIEWENT AND AGREEMENT
INTERVI

2.4 Setup Type

Ready to Install the

Program

2.5

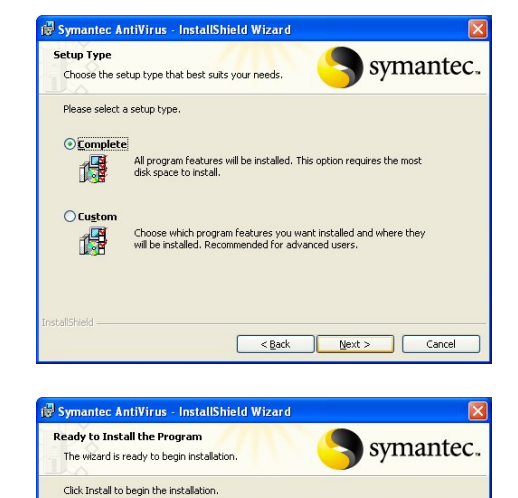

If you want to review or change any of your installation settings, dick Back. Click Cancel to exit the wizard.

< Back Install Cancel

Read the information in the Software License Agreement.

If you agree to be bound by these conditions, click the 'I accept the terms in the license agreement' button and then click **Next**.

You will not be able to install the software unless you agree to the licence conditions.

Click the **Complete** option button. Click **Next**.

Click Install.

| 2.6 | Installing Symantec<br>AntiVirus  | Installing Symantec AntiVirus - InstallShield Wizard         Installing Symantec AntiVirus         The program features you selected are being installed.         Image: Symantec AntiVirus         Please wait while the InstallShield Wizard installs Symantec AntiVirus. This may take several minutes.         Status:         Installing new services | Wait for the installation process to<br>complete – it may take a minute or two.<br>Don't click any buttons or use your<br>computer for anything else until the SAV<br>installation has finished.                              |  |
|-----|-----------------------------------|----------------------------------------------------------------------------------------------------|----------------------------------------------------------------------------------------------------|--|
| 2.7 | InstallShield Wizard<br>Completed | Installsheld                                                                                                    | Click <b>Finish</b> to complete the installation.<br><b>You must now run LiveUpdate as</b><br><b>described in stage 3 below</b> – this is<br>important to make sure your copy of SAV<br>has the latest list of known viruses. |  |
|     |                                   | < gack <b>Einish</b> Cancel                                                                                                    |                                                                                                    |  |

#### 3 **RUNNING LIVEUPDATE**

The copy of SAV installed from the Information Services itCD is set to search automatically for updated virus definitions (the list of known viruses) every day. To do this your PC must be connected to the Internet.

In normal use you should not need to update the list manually, but in some exceptional situations you may want to run LiveUpdate to force the software to search for new definitions. For example, if you hear of a new virus in the media, it would be a good idea to run LiveUpdate to be sure that your PC has the latest possible protection.

**Open Symantec** Either: Double-click the small 'gold shield' 3.1 AntiVirus icon at the bottom right-hand corner of your

Windows screen. Or: Choose Start / Programs / Symantec

Client Security / Symantec AntiVirus in the Windows menu system.

#### Run LiveUpdate 3.2

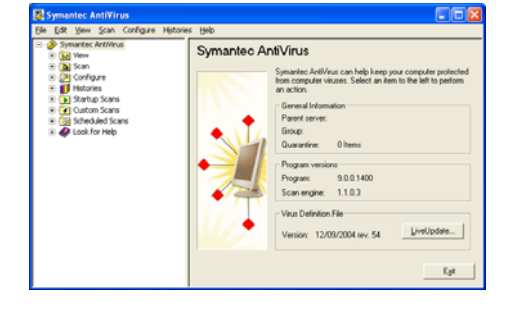

In the main Symantec AntiVirus program screen, click the LiveUpdate button at the bottom right.

Follow steps 2.3 and 2.4 as shown above and wait for the LiveUpdate process to finish.

#### 4 SCANNING AND CLEANING YOUR PC

Now you should scan your PC for viruses, especially if you have not had any anti-virus software installed before.

**Open Symantec** 4.1 **AntiVirus** 

Either: Double-click the small 'gold shield' icon at the bottom right-hand corner of your Windows screen.

Or: Choose Start / Programs / Symantec Client Security / Symantec AntiVirus in the Windows menu system.

4.2 **Choose Scan** 

5

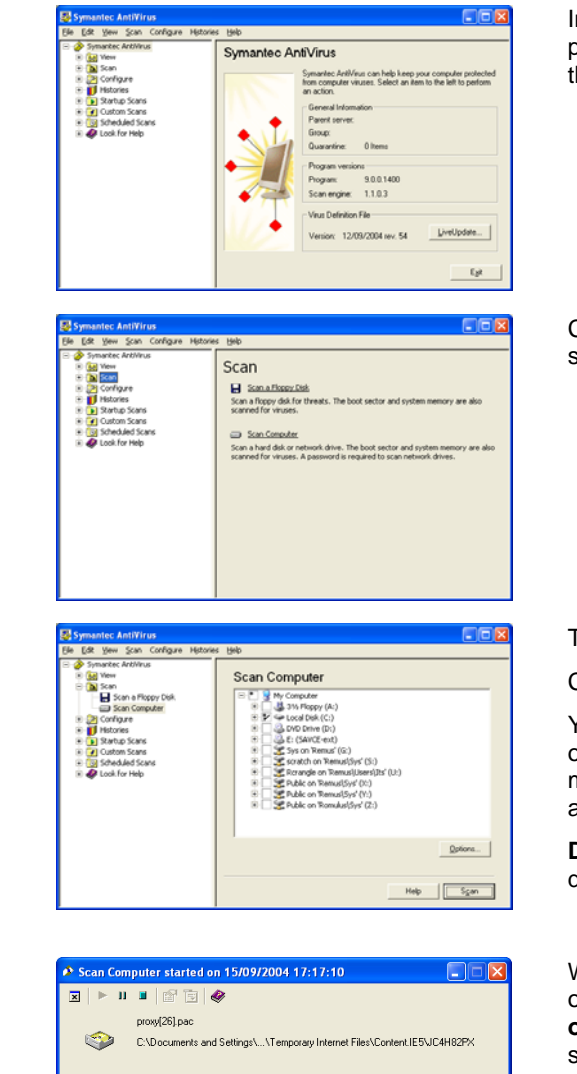

In the main Symantec AntiVirus program screen, click Scan in the list at the left-hand side of the box.

Helpdesk if you are unsure.

| 43  | Scan Computer     | Symantec AntiVirus                                                                                                    |                                                                                                    | Click Scan Computer on the right-hand                                                                                                    |
|-----|-------------------|----------------------------------------------------------------------------------------------------|----------------------------------------------------------------------------------------------------|----------------------------------------------------------------------------------------------------|
|     | cour compare      | B (24 Yem Son Confuger Nets<br>→ Son Son Confuger Nets<br>→ Son Son Son Son Son Son Son Son Son Son                                                                                                    | Web     Scan     Scan     Son a hypery day for threads. The boot sector and system memory are also     converted for invaso.     Son a hard daks or insteads drives. The boot sector and system memory are also     scanned for invaso. A parameter is a converted for invaso. | side of the <b>Scan</b> box.                                                                                                    |
| 4.4 | Scan the C: drive | Symantec AntiVirus<br>Ble Edit View Scan Configure Heto                                                                                                    | vies Beb                                                                                                    | Tick the box next to Local Disk (C:).                                                                                                    |
|     |                   | Symanizec AntiVirus     Symanizec AntiVirus     Symanizec AntiVirus     Symanizec AntiVirus     Symanizec AntiVirus     Symanizec AntiVirus     Symanizec AntiVirus                                                                                                    | Scan Computer                                                                                                    | Click the Scan button.                                                                                                    |
|     |                   | Configure     Configure     Configure     Soft Information     Soft Information     Configure     Configure |                                                                                                    | You can use the same option to scan<br>other drives (floppy disk, CD, ZIP disk,<br>memory stick etc.) by ticking the<br>appropriate boxes.               |
|     |                   |                                                                                                    | <br>Heb                                                                                                    | <b>Do not</b> tick any boxes relating to network drives (usually marked F: onwards).                                                                     |
| 4.5 | Results of scan   | Scan Computer started     Scan Computer started     mov(26)pec     C\Documents a                                                                                                    | on 15/09/7004 17:17:10                                                                                                    | Wait for the scan to complete. A full scan of a C: drive can take as long as <b>an hour or more</b> , depending on the capacity and speed of the PC.     |
|     | -<br>Files        | Date                                                                                                    | Fiename Threat                                                                                                    | If the scan finds any viruses, <b>don't panic</b> .<br>Follow the on-screen instructions to clean<br>the PC. Repeat steps 4.3 and 4.4 after<br>cleaning. |
|     |                   | Files scanned: 545 T                                                                                                    | hreats found: 0 Elapsed time: 00:09                                                                                                    | Contact the Information Services IT                                                                                                    |

## **GENERAL ADVICE ON VIRUS PROTECTION**

- If you get an e-mail with an attachment and no explanatory text signed by the sender, delete it without opening the attachment.
- If you get an e-mail with an attachment with a 'subject' that you would not normally expect, or one consisting of random words, delete it without opening the attachment.
- Don't assume that an e-mail message **doesn't** carry a virus just because it comes from someone you know.
- Run Windows Update (windowsupdate.microsoft.com) regularly and install all Critical Updates available from there.
- For more detailed information on virus precautions see www.exeter.ac.uk/its/virus.
- If you find a virus on your PC, don't panic, but do clean it off immediately. Relatively few viruses do permanent damage to data on your PC, but they should all be treated as a serious problem.